**GUIA TÉCNICA** 

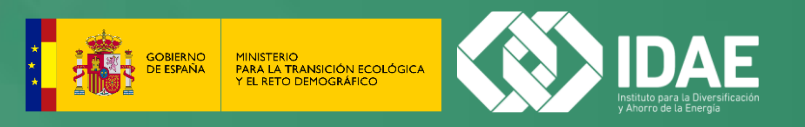

# GUIA DE CUMPLIMENTACIÓN: ENCUESTA DE MONITORIZACIÓN DE LOS CONSUMOS ENERGÉTICOS EN INDUSTRIA

www.idae.es

**GUIA TÉCNICA** 

|  | ł | inter inter | VALERANGER<br>TEACTIAL COMPANY<br>ANY TEACTIAL COMPANY<br>ANY TEACHING<br>PRESS (A TRANSPORTING<br>Y TLANDOCCANTINUMANY<br>Y TLANDOCCANTINUMANY | $\odot$ | IDAE |
|--|---|-------------|----------------------------------------------------------------------------------------------------|---------|------|
|--|---|-------------|----------------------------------------------------------------------------------------------------|---------|------|

| 3 | İ | e  | n | Ve | 19 | ni | d | 05  | ì |   |
|---|---|----|---|----|----|----|---|-----|---|---|
| 1 |   | a. |   |    |    |    |   | Den |   | - |

| le usuario           |  |  |
|----------------------|--|--|
| re de usuario o mail |  |  |
| ña                   |  |  |

| He olvidado mi contrase |
|-------------------------|
|                         |
|                         |

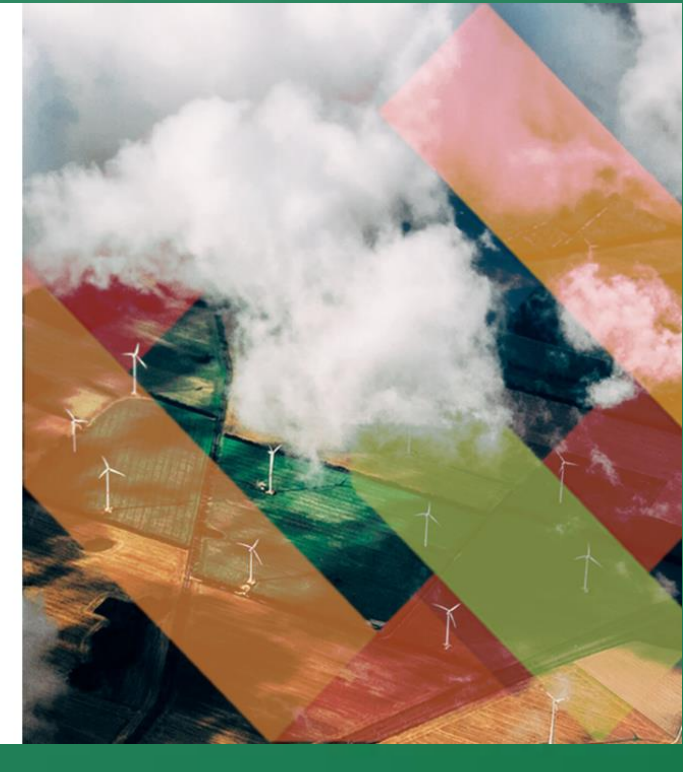

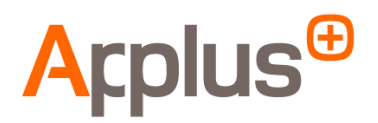

Documento explicativo: Guía de cumplimentación de la encuesta de monitorización de consumos energéticos en industria

Edita: Applus Norcontrol SLU Fecha: 15/02/2023 Autoría: Applus Norcontrol SLU

# Índice de Contenido

| 0.  | Información importante              | 4    |
|-----|-------------------------------------|------|
| 1.  | Portada                             | 5    |
| 2.  | Datos generales                     | 6    |
| 3.  | Suministro eléctrico 2019 y 2021    | 7    |
| 4.  | Suministro gas 2019 y 2021          | . 10 |
| 5.  | Suministros energía 2019 y 2021     | . 13 |
| 6.  | Autogeneración de energía eléctrica | . 16 |
| 7.  | Autogeneración de energía térmica   | . 18 |
| 8.  | Cogeneración                        | . 20 |
| 9.  | Bombas de calor 2019 y 2021         | . 22 |
| 10. | Uso de la energía                   | . 25 |
| 11. | Procesos 2019 y 2021                | . 27 |
| 12. | Otros datos                         | . 28 |
| 13. | Eficiencia energética               | . 29 |
| 14. | Cierre                              | . 30 |

#### 0. Información importante

Le recordamos, que la información que proporcione está protegida por el Secreto Estadístico (Ley de la Función Estadística Pública de 9 de mayo de 1989, Disposición 11311 del BOE 08-07-2022) y que la Ley 13/1996 (BOE de 31 de diciembre de 1996) precisa la colaboración estadística, **considerando este estudio de cumplimentación obligatoria.** 

A título informativo, se adjunta el texto de la citada ley, y que podrá también consultar en este enlace del BOE:

Ley 12/89 de 9 de mayo de la Función Estadística Pública:

Artículo 50.2. Son infracciones muy graves:

- a) El suministro de datos falsos a los servicios estadísticos competentes.
- b) La resistencia notoria, habitual o con alegación de excusas falsas en el envío de los datos requeridos, cuando hubiese obligación de suministrarlos.
- c) La comisión de una infracción grave cuando el infractor hubiere sido sancionado por otras dos graves dentro del período de un año.

Artículo 50.3. Son infracciones graves:

- a) La no remisión o el retraso en el envío de los datos requeridos cuando se produjese grave perjuicio para el servicio y hubiese obligación de suministrarlos.
- b) El envío de datos incompletos o inexactos cuando se produjese perjuicio para el servicio, y hubiera obligación de suministrarlos.
- c) La comisión de una infracción leve cuando el infractor hubiere sido sancionado por otras dos leves dentro del periodo de un año.

Artículo 50.4. Son infracciones leves.

- a) La no remisión o el retraso en el envío de los datos cuando no hubiere causado perjuicio grave para el servicio, y hubiese obligación de suministrarlos.
- b) El envío de datos incompletos o inexactos cuando no hubiere causado perjuicio grave para el servicio, y hubiese obligación de suministrarlos.

Artículo 51.

- 1. Las infracciones muy graves serán sancionadas con multas de 3.005,07 a 30.050,61 euros.
- 2. Las graves serán sancionadas con multas de 300,52 a 3.005,06 euros.
- 3. Las leves serán sancionadas con multas de 60,10 a 300,51 euros.

El teléfono 900 815 080, corresponde al servicio técnico para la resolución de incidencias y dudas durante la cumplimentación de la encuesta. Para presentar cualquier queja o reclamación de la encuesta, envié un correo a <u>estudio.industria@idae.es</u>, para facilitar que el resto de los usuarios, puedan disponer del servicio técnico de atención telefónica.

#### 1. Portada

En la presente ventana, se presenta el estudio energético, donde se indica la información necesaria para la correcta cumplimentación de la encuesta.

La información necesaria para el correcto cumplimentado se lista a continuación:

- Facturación eléctrica.
- Facturación gas.
- Facturación otros combustibles.
- Sistemas de autogeneración eléctrica y térmica.
- Cogeneración.
- Bomba de calor.
- Principales procesos.
- Datos de facturación y horas de funcionamiento anual.

Debido a la naturaleza de cada uno de los establecimientos encuestados, existe la posibilidad que estén exentos de rellenar varias ventanas de la encuesta.

| MERREDORMC                                                      | A<br>DBERNO<br>IÓN ECOLÓGICA<br>RIÁRICO                           |                                                           | I                                         | ENCUESTA<br>DATOS FIC                     | DEMO<br>TICIOS                              |                                  | <                                           |                                            | E<br>Iversificación<br>engla |
|-----------------------------------------------------------------|-------------------------------------------------------------------|-----------------------------------------------------------|-------------------------------------------|-------------------------------------------|---------------------------------------------|----------------------------------|---------------------------------------------|--------------------------------------------|------------------------------|
|                                                                 |                                                                   |                                                           |                                           |                                           |                                             |                                  |                                             | DEI                                        | MO                           |
| Portada                                                         | Datos generales                                                   | Suministro<br>eléctrico 2019                              | Suministro<br>eléctrico<br>2021 (ene-may) | Suministro<br>eléctrico<br>2021 (jun-dic) | Suministro gas<br>2019                      | Suministro gas<br>2021 (ene-sep) | Suministro gas<br>2021 (oct-dic)            | Suministros de<br>energia 2019             | Si<br>e                      |
|                                                                 |                                                                   |                                                           |                                           |                                           |                                             |                                  |                                             |                                            | •                            |
| Encuesta de con                                                 | sumo de energía                                                   | a en industria                                            |                                           |                                           |                                             |                                  |                                             |                                            |                              |
| Gracias por colab                                               | orar en la encuesta                                               | de consumo energ                                          | zético en industria                       | promovido por el l                        | DAE/MITERD.                                 |                                  |                                             |                                            |                              |
| Antes de empezar<br>Se solicitan los da<br>Por otra parte, si d | r la encuesta y para<br>itos para los años :<br>usted pertenece a | a su mayor comodia<br>2019 y 2021. 🕧<br>una PYME o gran e | dad, le recomendai<br>mpresa, posibleme   | nos que tenga acci<br>nte disponga de u   | esibles sus facturas<br>na auditoría energé | de energía para po               | oder rellenar los dat<br>Real Decreto 56/20 | tos que le solicitar<br>16 o un sistema IS | nos.<br>60-                  |
| 50001 de gestion                                                | energetica, por lo                                                | que es recomendai                                         | ble tener estos dato                      | os accesíbles ya qu                       | e le sera mas sencil                        | llo rellenar la encue            | esta.                                       |                                            |                              |
|                                                                 |                                                                   |                                                           |                                           |                                           |                                             |                                  |                                             |                                            |                              |
|                                                                 |                                                                   |                                                           |                                           |                                           |                                             |                                  |                                             |                                            | _                            |
|                                                                 |                                                                   |                                                           |                                           |                                           |                                             |                                  |                                             | Siguiente                                  |                              |
|                                                                 |                                                                   |                                                           |                                           |                                           |                                             |                                  |                                             |                                            |                              |

#### 2. Datos generales

En la presente ventana, se solicita primeramente una breve descripción de la actividad que se desarrolla en su establecimiento, posteriormente deberá indicar el CNAE de su establecimiento.

El valor del CNAE de su establecimiento está precargado, en caso de que su centro tenga un CNAE diferente, deberá modificarlo. En el caso de que su CNAE no esté dentro del alcance de la encuesta, será redirigido al final de la encuesta.

En un segundo bloque, se solicita la dirección, municipio y provincia del establecimiento encuestado, estos valores están precargados, pero en caso de ser erróneos deberán modificarlos que las direcciones correctas.

Finalmente, se solicitan los datos de la superficie útil y construida del establecimiento, así como el número de empleados para el periodo de 2021.

El cuestionario se adaptará en función del tamaño de su empresa.

Si usted pertenece a una empresa pequeña, es posible que la mayoría de datos no deban ser cumplimentados, ya que no dispondrá de gran parte de los suministros que se solicitan.

|                              |                              |                                           |                                                 |                                                    |                                              |                                     |                                | DEINIO                         |
|------------------------------|------------------------------|-------------------------------------------|-------------------------------------------------|----------------------------------------------------|----------------------------------------------|-------------------------------------|--------------------------------|--------------------------------|
| da Datos generales           | Suministro<br>eléctrico 2019 | Suministro<br>eléctrico<br>2021 (ene-may) | Suministro<br>eléctrico<br>2021 (jun-dic)       | Suministro gas<br>2019                             | Suministro gas<br>2021 (ene-sep)             | Suministro gas<br>2021 (oct-dic)    | Suministros de<br>energia 2019 | Suministros de<br>energia 2021 |
| 4                            |                              |                                           |                                                 |                                                    |                                              |                                     |                                | ►.                             |
| Charles and a Martine at a   | - Anti-Adadase Fa            |                                           |                                                 |                                                    |                                              |                                     |                                |                                |
| Clasificación Nacional d     | e Actividades Ed             | onomicas del es                           | tablecimiento                                   |                                                    |                                              |                                     |                                |                                |
| Describa brevemente su a     | ctividad:                    | ааа                                       |                                                 |                                                    |                                              |                                     | 1                              |                                |
| CNAE (): 31                  | 3                            | Si el CNAE<br>(los dos p                  | indicado no fuera el<br>rimeros dígitos en la p | correspondiente a la o<br>primera casilla y los de | actividad del establ<br>as últimos en la seg | ecimiento, indique por fi<br>unda). | avor el correcto               |                                |
| Fabricación de colchones     |                              |                                           |                                                 |                                                    |                                              |                                     |                                |                                |
|                              |                              |                                           |                                                 |                                                    |                                              |                                     |                                |                                |
| Datos generales del est      | ablecimiento                 |                                           |                                                 |                                                    |                                              |                                     |                                |                                |
| Dirección:                   |                              | DEN                                       | /O                                              |                                                    |                                              |                                     |                                |                                |
| Municipio:                   |                              | DEN                                       | //O                                             |                                                    |                                              |                                     |                                |                                |
| Provincia:                   |                              | Ála                                       | va                                              | ~                                                  |                                              |                                     |                                |                                |
| Superficie útil del estableo | imiento:                     |                                           | 1 m                                             | 2                                                  |                                              |                                     |                                |                                |
| Superficie construida del e  | establecimiento:             |                                           | 1 m                                             | 2                                                  |                                              |                                     |                                |                                |
| Número de empleados en       | 2021 del establec            | imiento:                                  | 50 emplea                                       | dos                                                |                                              |                                     |                                |                                |

#### 3. Suministro eléctrico 2019 y 2021

Existen un total de 3 ventanas, en las cuales se solicitan los datos de facturación eléctrica de los periodos correspondientes a los años 2019 y 2021. El periodo de 2021 se ha dividido en dos intervalos debido al cambio producido en las tarifas eléctricas a partir del 1 de junio de 2021. El formato es común para todas las ventanas, diferenciándose las diferencias aplicables antes y después del cambio tarifario señalado.

En este apartado, se solicita introducir los datos de facturación eléctrica para los diferentes periodos. Se muestra una primera ventana donde deberá introducir la cantidad de suministros eléctricos disponibles (hasta un máximo de 5). En caso de superar el valor máximo, se deberá enviar a <u>estudio.industria@idae.es</u> los datos de los suministros restantes, **recuerde que dispone de una opción la cual indica que "No dispongo de sistemas…"** 

|                                         | VICEPRES<br>TRACERA<br>MINISTERI<br>MANA LAT<br>Y EL AETO                                      | DENCIA<br>DEL GOBIERNO<br>o<br>RAVISIÓN ECOLÓGICA<br>DEMOGRÁFICO                                                                                |                                                                                                    |                                                  | ENCUEST/<br>DATOS FI   | A DEMO<br>CTICIOS                |                              |                                      |                                |                 |
|-----------------------------------------|------------------------------------------------------------------------------------------------|----------------------------------------------------------------------------------------------------|----------------------------------------------------------------------------------------------------|--------------------------------------------------|------------------------|----------------------------------|------------------------------|--------------------------------------|--------------------------------|-----------------|
| Datos                                   | generales                                                                                      | Suministro<br>eléctrico 2019                                                                                                    | Suministro<br>eléctrico<br>2021 (ene-may)                                                                                         | Suministro<br>eléctrico<br>2021 (jun-dic)        | Suministro gas<br>2019 | Suministro gas<br>2021 (ene-sep) | Suministro g<br>2021 (oct-di | as Suministros de<br>c) energia 2019 | Suministros de<br>energia 2021 | Autog<br>energi |
| SUN<br>En e<br>de s<br>Se s<br>SU<br>Nú | VIINISTRO<br>iste aparta<br>uministro<br>olicitan lo:<br>MINISTRO<br>mero de su<br>se sobre el | DS DE ENERGÍA<br>do deberá cumplim<br>de energía de su es<br>s datos correspond<br>D DE ENERGÍA EL<br>uministros de energi<br>icono 🖋 de cada s | nentar los datos de c<br>tablecimiento.<br>ientes al año 2019.<br>ÉCTRICA 2019<br>gia eléctrica en el aí<br>uministro para rellei | onsumo relativos<br>io 2019: 1<br>nar los datos. | a otras fuentes de 6   | energía, suminist                | radas por un ter             | cero o no. Por favor, ter            | nga accesibles las fa          | icturas         |
|                                         | Suminis                                                                                        | tros creados                                                                                                    | Consumo                                                                                                    |                                                  | Coste de la en         | nergía                           | IVA                          | Coste factura anual                  | Editar                         |                 |
| 1                                       | ejemplo                                                                                        |                                                                                                    | 22.000.000                                                                                                    | ,00 kWh                                          | 1,00€                  |                                  | 1,00€                        | 6,00€                                |                                |                 |
|                                         |                                                                                                |                                                                                                    |                                                                                                    |                                                  |                        |                                  |                              | Anterior                             | Siguiente                      | e               |

Deberá seleccionar el icono del lápiz para introducir los datos del suministro. Al pulsar el botón, se abrirá la siguiente ventana.

|                                                                | <b>A</b>                                          |                                              | ENCUEST                | A DEMO                           |                                  |                                |                                | E Dimas Cación   |
|----------------------------------------------------------------|---------------------------------------------------|----------------------------------------------|------------------------|----------------------------------|----------------------------------|--------------------------------|--------------------------------|------------------|
| Datos generales Suminist<br>eléctrico 2                        | ro Suministro<br>019 eléctrico<br>2021 (ene-ma    | Suministro<br>eléctrico<br>y) 2021 (jun-dic) | Suministro gas<br>2019 | Suministro gas<br>2021 (ene-sep) | Suministro gas<br>2021 (oct-dic) | Suministros de<br>energia 2019 | Suministros de<br>energía 2021 | Autog<br>energi  |
| SUMINISTROS DE ENER                                            | GÍA                                               |                                              |                        |                                  |                                  |                                |                                |                  |
| En este apartado deberá cu<br>de suministro de energía de      | implimentar los dato<br>e su establecimiento.     | s de consumo relativos                       | a otras fuentes de     | energía, suministra              | das por un tercero               | o no. Por favor, ter           | nga accesibles las fa          | cturas           |
| Se solicitan los datos corre                                   | spondientes al año 2                              | 019.                                         |                        |                                  |                                  |                                |                                |                  |
| SUMINISTRO DE ENERO                                            | GÍA ELÉCTRICA 201                                 | 9 (Suministro 1 de 1                         | .)                     |                                  | _                                |                                |                                | -                |
| Nombre identificativo o C                                      | UPS:                                              | ejemplo                                      |                        |                                  |                                  |                                |                                | 1<br>1<br>1<br>1 |
| Mercado al que se acoge:                                       |                                                   | Regulado                                     |                        | ~                                | <b>J</b>                         |                                |                                |                  |
| La compra de energía directa<br>o gas sin pasar por la comerci | a mercado y otros, se re<br>alizadora de energía. | fiere a la compra de energ                   | ía a mercado eléctrico | 2                                |                                  |                                |                                |                  |
| Tarifa contratada:                                             |                                                   | 3.0A 🗸                                       |                        |                                  | Merca                            | do libre                       | Mercado regulad                | D                |
| Potencia contratada:                                           | Período 1<br>10 kW                                | Período 2<br>10.00 kW                        | Período 3              | kW                               |                                  |                                |                                |                  |

En esta ventana, primeramente, deberá introducir el nombre identificativo del suministro (principal, secundario) o el CUPS (Código Universal de Punto de Suministro). Posteriormente, deberá indicar el mercado al que se acoge este suministro eléctrico (libre, regulado o compra directa a mercado).

Seguidamente, se deberá seleccionar el peaje de acceso a red de su contrato de suministro eléctrico e introducir la potencia contratada de cada uno de los periodos de potencia.

Recuerde, que, en la parte derecha de la ventana, dispone de una factura eléctrica orientativa, donde se indica de donde deben extraerse todos los datos solicitados.

| Utiliza | ando las facturas | de un año comp | leto, por fav | or, rellene | las siguientes | tablas: |               |     |                  |     |                             |     |                    |
|---------|-------------------|----------------|---------------|-------------|----------------|---------|---------------|-----|------------------|-----|-----------------------------|-----|--------------------|
|         | Inicio            | Fin            | Período 2     |             | Período 3      |         | Total energia | в   | Importe de energ | gía | Término fijo -<br>potencia- |     | Alquiler de equipo |
| 1       | 01/02/2019        | 01/02/2020     | .000.000      | kWh         | 1.000,00       | kWh     | 22001000,00   | kWh | 1                | €   | 1                           | €   | 1                  |
| 2       | dd/mm/aaaa        | dd/mm/aaaa     |               | kWh         |                | kWh     | 0,00          | kWh |                  | e   |                             | e   |                    |
| з       | dd/mm/aaaa        | dd/mm/aaaa     |               | kWh         |                | kWh     | 0,00          | kWh |                  | e   |                             | €   |                    |
| 4       | dd/mm/aaaa        | dd/mm/aaaa     |               | kWh         |                | kWh     | 0,00          | kWh |                  | e   |                             | €   |                    |
| 5       | dd/mm/aaaa        | dd/mm/aaaa     |               | kWh         |                | kWh     | 0,00          | kWh |                  | e   |                             | €   |                    |
| 6       | dd/mm/aaaa        | dd/mm/aaaa     |               | kWh         |                | kWh     | 0,00          | kWh |                  | e   |                             | ) e |                    |
| 7       | dd/mm/aaaa        | dd/mm/aaaa     |               | kWh         |                | kWh     | 0,00          | kWh |                  | e   |                             | €   |                    |
| 8       | dd/mm/aaaa        | dd/mm/aaaa     |               | kWh         |                | kWh     | 0,00          | kWh |                  | e   |                             | €   |                    |
| 9       | dd/mm/aaaa        | dd/mm/aaaa     |               | kWh         |                | kWh     | 0,00          | kWh |                  | e   |                             | e   |                    |
| 10      | dd/mm/aaaa        | dd/mm/aaaa     |               | kWh         |                | kWh     | 0,00          | kWh |                  | e   |                             | €   |                    |
| 11      | dd/mm/aaaa        | dd/mm/aaaa     |               | kWh         |                | kWh     | 0,00          | kWh |                  | e   |                             | €   |                    |
| 12      | dd/mm/aaaa        | dd/mm/aaaa     |               | kWh         |                | kWh     | 0,00          | kWh |                  | e   |                             | e   |                    |
| 13      | dd/mm/aaaa        | dd/mm/aaaa     |               | kWh         |                | kWh     | 0,00          | kWh |                  | e   |                             | €   |                    |
| 14      | dd/mm/aaaa        | dd/mm/aaaa     |               | kWh         |                | kWh     | 0,00          | kWh |                  | e   |                             | e   |                    |
| 15      | dd/mm/aaaa        | dd/mm/aaaa     |               | kWh         |                | kWh     | 0,00          | kWh |                  | e   |                             | E   |                    |
|         |                   |                |               |             |                |         | 22001000      | kWh | 1                | e   |                             |     |                    |

En la parte inferior de la misma ventana, deberá introducir la facturación eléctrica para el periodo solicitado, esto puede realizarlo mediante las 12 facturas anuales o mediante una única línea que comprenda la totalidad del periodo solicitado. Observará que hay un total de 15 facturas, si bien no es necesario realizar la cumplimentación de todas ellas, sino únicamente de las necesarias para completar un año natural.

En esta parte inferior, deberá introducir, primeramente, el consumo eléctrico asociado en cada uno de los periodos de energía. Finalmente deberán introducir todos los costes relacionados con a la facturación (importe energía, término fijo, alquiler de equipos, penalizaciones).

Deberá realizar los mismos pasos para cada uno de los suministros eléctricos introducidos.

Recordar, que para que la encuesta valide la ventana correctamente, en las casillas que usted no introduzca valor, deberá indicar el valor 0. Al introducir un 0, quedará resaltada la celda en rojo, se corresponde a un aviso, no implica que el valor introducido sea erróneo.

#### 4. Suministro de gas 2019 y 2021

Existen un total de 3 ventanas, en las cuales se solicitan los datos de facturación de gas de los periodos correspondientes a los años 2019 y 2021. El periodo de 2021 se ha dividido debido al cambio introducido en las tarifas del gas a partir del 1 de octubre de 2021. El formato es común para todas las ventanas, diferenciándose las diferencias aplicables antes y después del cambio tarifario señalado.

En este apartado, se solicita introducir los datos de facturación de gas para los diferentes periodos, se muestra una primera ventana donde deberá introducir la cantidad de suministros de gas disponibles (hasta un máximo de 5). En caso de superar el valor máximo, se deberá enviar a <u>estudio.industria@idae.es</u> los datos restantes, **recuerde que dispone de una opción que indica que "No dispongo de sistemas..."** 

| VERMISCINCA<br>TRECKA CEL COREMO<br>Petricol<br>VIL NUMCON ECOLORICA<br>VIL NUMCON ECOLORICA                        |                                                                     | ENCUESTA D<br>DATOS FICTI                                    | EMO<br>CIOS                    |                                | ¢                                   | DEMO CO                           |
|----------------------------------------------------------------------------------------------------|---------------------------------------------------------------------|--------------------------------------------------------------|--------------------------------|--------------------------------|-------------------------------------|-----------------------------------|
| Suministro Suministro<br>eléctrico eléctrico<br>2021 (ene-may) 2021 (jun-dic)                                       | Suministro gas Su<br>2019 20                                        | uministro gas Suministro gas<br>221 (ene-sep) 2021 (oct-dic) | Suministros de<br>energia 2019 | Suministros de<br>energia 2021 | Autogeneración<br>energia eléctrica | Autogeneración<br>energía térmica |
| SUMINISTROS DE ENERGÍA                                                                                              |                                                                     |                                                              |                                |                                |                                     |                                   |
| En este apartado deberá cumpliment<br>de suministro de energía de su estab<br>Se solicitan los datos correspondient | ar los datos de consumo re<br>ecimiento.<br>e <b>s al año 2019.</b> | elativos a otras fuentes de energi                           | ía, suministradas po           | r un tercero o no. l           | Por favor, tenga ac                 | cesibles las facturas             |
| SUMINISTRO DE GAS 2019                                                                                              |                                                                     |                                                              |                                |                                |                                     |                                   |
| Número de suministros de gas en el<br>Pulse sobre el icono 🖍 de cada sumi                                           | año 2019: 1 nistro para rellenar los dat                            | <b>∨</b><br>tos.                                             |                                |                                |                                     |                                   |
| Suministros creados                                                                                                 | Consumo                                                             | Coste de la energía                                          | IVA                            | Coste factu                    | ura anual                           | Editar                            |
| 1 aaa                                                                                                    | 11.000.000,00 kWh                                                   | 11,00€                                                       | 1,00 \$                        | ε 24,00€                       |                                     | 1 9                               |
|                                                                                                    |                                                                     |                                                              |                                |                                |                                     |                                   |
|                                                                                                    |                                                                     |                                                              |                                |                                | Anterior                            | Siguiente                         |

Deberá seleccionar el icono del lápiz para introducir los datos del suministro. Al pulsar el botón, se abrirá la siguiente ventana.

| VICEPRESIDENCIA<br>TERCERA DEL GOBER<br>MINISTERIO<br>MAL LA TRANSICIÓN E<br>Y EL RETO DEMOGRÁPI              | INO<br>IODLÓGICA<br>CO                                                                                                    |                                                                                                    | EI                                    | ATOS FICTI                       | EMO<br>CIOS                    |                                | 0                                   |                                   |
|----------------------------------------------------------------------------------------------------|----------------------------------------------------------------------------------------------------|----------------------------------------------------------------------------------------------------|---------------------------------------|----------------------------------|--------------------------------|--------------------------------|-------------------------------------|-----------------------------------|
|                                                                                                    |                                                                                                    |                                                                                                    |                                       |                                  |                                |                                |                                     | DEMO                              |
| Suministro<br>eléctrico<br>2021 (ene-may)                                                                     | Suministro<br>eléctrico<br>2021 (jun-dic)                                                                                                    | Suministro gas<br>2019                                                                                                    | Suministro gas<br>2021 (ene-sep)      | Suministro gas<br>2021 (oct-dic) | Suministros de<br>energia 2019 | Suministros de<br>energía 2021 | Autogeneración<br>energía eléctrica | Autogeneración<br>energía térmica |
| MINISTROS DE I                                                                                                | NERGÍA                                                                                                    |                                                                                                    |                                       |                                  | _                              |                                |                                     |                                   |
| uministro de ener                                                                                             | erá cumplimentar<br>rgía de su establec                                                                                                    | · los datos de consu<br>cimiento.                                                                                                    | mo relativos a otra                   | as fuentes de energi             | a, suministradas po            | or un tercero o no.            | Por favor, tenga aco                | cesibles las factur               |
| suministro de ener<br>solicitan los datos<br>JMINISTRO DE G                                                   | erà cumplimentar<br>rgía de su establec<br>correspondientes<br>GAS NATURAL 20                                                                   | los datos de consu<br>cimiento.<br>s al año 2019.<br>019 (Suministro 1                                                               | mo relativos a otra<br>. <b>de 1)</b> | as fuentes de energi             | a, suministradas po            | or un tercero o no.            | Por favor, tenga aco                | cesibles las factur               |
| suministro de ener<br>solicitan los datos<br>JMINISTRO DE G                                                   | erà cumplimentar<br>rgía de su establec<br>correspondientes<br>GAS NATURAL 20<br>ro:                                                            | los datos de consu<br>cimiento.<br>s al año 2019.<br>019 (Suministro 1<br>aaa                                                        | mo relativos a otra                   | is fuentes de energi             | a, suministradas po            | or un tercero o no.            | Por favor, tenga acc                | Newsystem                         |
| uministro de ene<br>solicitan los datos<br>UMINISTRO DE G<br>ombre identificativ<br>ercado al que se a        | erá cumplimentar<br>rgía de su establec<br>correspondientes<br>GAS NATURAL 20<br>ro:<br>coge:                                                   | los datos de consu<br>cimiento.<br>s al año 2019.<br>019 (Suministro 1<br>aaa<br>No regulad                                          | mo relativos a otra                   | ss fuentes de energi             | a, suministradas po            | or un tercero o no.            | Por favor, tenga acc                |                                   |
| JMINISTRO DE G<br>ombre identificativ<br>ercado al que se a<br>compra de energía d<br>gas sin pasar por la co | erá cumplimentar<br>regía de su establec<br>correspondientes<br>GAS NATURAL 20<br>ro:<br>coge:<br>irecta a mercado y o<br>imercializadora de el | los datos de consu<br>cimiento.<br>s al año 2019.<br>D19 (Suministro 1<br>aaa<br>No regulas<br>stros, se refiere a la con<br>nergía. | mo relativos a otra                   | ercado eléctrico                 | a, suministradas p             | or un tercero o no.            | Por favor, tenga acc                |                                   |

En esta ventana, primeramente, deberá introducir el nombre identificativo del suministro (principal, secundario). Posteriormente, deberá indicar el mercado al que se acoge este suministro eléctrico (libre, regulado, compra directa a mercado).

Seguidamente, se deberá seleccionar el peaje de acceso a red de su contrato de suministro de gas.

Recuerde, que, en la parte derecha de la ventana, dispone de una factura eléctrica de ejemplo, dónde se indica de donde deben extraerse todos los datos solicitados.

|    | Inicio     | Fin        | Consumo de | gas | Unidad<br>PCI | es | Poder calorífico<br>inferior (PCI) | Importe | de energía | Término fijo |   | IVA, IGIC o IP | SI |
|----|------------|------------|------------|-----|---------------|----|------------------------------------|---------|------------|--------------|---|----------------|----|
|    | 01/01/2019 | 31/12/2019 | 11.000.000 | kWh | tep/m3        | ~  | 0,00084497                         | 11      | €          | 1            | € | 1              | ], |
| 2  | dd/mm/aaaa | dd/mm/aaaa |            | kWh |               | ~  |                                    |         | €          |              | € |                |    |
| l. | dd/mm/aaaa | dd/mm/aaaa |            | kWh |               | ~  |                                    |         | €          |              | £ |                |    |
| Ļ  | dd/mm/aaaa | dd/mm/aaaa |            | kWh |               | ~  |                                    |         | €          |              | e |                |    |
|    | dd/mm/aaaa | dd/mm/aaaa |            | kWh |               | ~  |                                    |         | €          |              | e |                |    |
| ;  | dd/mm/aaaa | dd/mm/aaaa |            | kWh |               | ~  |                                    |         | £          |              | e |                |    |
| ,  | dd/mm/aaaa | dd/mm/aaaa |            | kWh |               | ~  |                                    |         | €          |              | e |                |    |
|    | dd/mm/aaaa | dd/mm/aaaa |            | kWh |               | ~  |                                    |         | £          |              | £ |                |    |
| )  | dd/mm/aaaa | dd/mm/aaaa |            | kWh |               | ~  |                                    |         | €          |              | e |                |    |
| 0  | dd/mm/aaaa | dd/mm/aaaa |            | kWh |               | ~  |                                    |         | €          |              | £ |                |    |
| 1  | dd/mm/aaaa | dd/mm/aaaa |            | kWh |               | ~  |                                    |         | £          |              | £ |                |    |
| 2  | dd/mm/aaaa | dd/mm/aaaa |            | kWh |               | ~  |                                    |         | €          |              | £ |                |    |
| 3  | dd/mm/aaaa | dd/mm/aaaa |            | kWh |               | ~  |                                    |         | €          |              | E |                |    |
| 4  | dd/mm/aaaa | dd/mm/aaaa |            | kWh |               | ~  |                                    |         | £          |              | £ |                |    |
| s  | dd/mm/aaaa | dd/mm/aaaa |            | kWh |               | ~  |                                    |         | €          |              | e |                |    |
|    |            |            | 11000000   | kWh |               |    |                                    | 11      | £          |              |   | 1              |    |

En la parte inferior de la misma ventana, deberá introducir la facturación de gas para el periodo solicitado, esto puede realizarlo mediante las 12 facturas anuales o mediante una única línea que

comprenda la totalidad del periodo solicitado. Observará que hay un total de 15 facturas, si bien no es necesario realizar la cumplimentación de todas ellas, sino únicamente de las necesarias para cumplimentar un año natural.

En esta parte inferior, deberá introducir, primeramente, el consumo de gas, seguidamente, deberá, introducir el valor del PCI (poder calorífico inferior) del gas en caso de disponer de dicha información. Asimismo, se solicita el importe de energía, término fijo, así como IVA y otros impuestos que sean de aplicación.

Deberá realizar los mismos pasos para cada uno de los suministros eléctricos introducidos.

Recordar, que para que la encuesta valide la ventana correctamente, en las casillas que usted no introduzca valor, deberá indicar el valor 0. Al introducir un 0, quedará resaltada la celda en rojo, se corresponde a un aviso, no implica que el valor introducido sea erróneo.

#### 5. Suministros energía 2019 y 2021

Existen un total de 2 ventanas, en las cuales se solicitan los datos de facturación de otras fuentes de energía en los periodos correspondientes a los años 2019 y 2021.

En este apartado, se solicita introducir los datos de facturación de otras fuentes de energía para los diferentes periodos, se muestra una primera ventana donde deberá introducir la cantidad de suministros de energía disponibles (hasta un máximo de 5). En caso de superar el valor máximo, se deberá enviar a <u>estudio.industria@idae.es</u> los datos restantes, **recuerde que dispone de una opción la cual indica que "No dispongo de sistemas…"** 

| ÷                                                                     | VICEPRESIDENCIA<br>TERCERA DEL GOBIERNO<br>MINISTERIO<br>MARI LA TRANSICIÓN ECOLÓGI<br>Y EL RETO DEMOGRÁFICO                                                                                                    | са                               |                                  | ENCU<br>DATO                   | JESTA DEN<br>DS FICTICIO       | 10<br>DS                            |                                   | <b>IDAE</b><br>Martin State of the State of the Sta |                        |  |
|-----------------------------------------------------------------------|----------------------------------------------------------------------------------------------------|----------------------------------|----------------------------------|--------------------------------|--------------------------------|-------------------------------------|-----------------------------------|----------------------------------------------------------------------------------------------------|------------------------|--|
|                                                                       |                                                                                                    |                                  |                                  |                                |                                |                                     |                                   |                                                                                                    | DEMO 😃                 |  |
| tro<br>co<br>edic)                                                    | Suministro gas<br>2019                                                                                                    | Suministro gas<br>2021 (ene-sep) | Suministro gas<br>2021 (oct-dic) | Suministros de<br>energía 2019 | Suministros de<br>energia 2021 | Autogeneración<br>energia eléctrica | Autogeneración<br>energía térmica | Cogeneración                                                                                                    | Bomba de calor<br>2019 |  |
| 4                                                                     |                                                                                                    |                                  |                                  |                                |                                |                                     |                                   |                                                                                                    | ۱.                     |  |
| ОТРА                                                                  |                                                                                                    | ERCÍA                            |                                  |                                |                                |                                     |                                   |                                                                                                    |                        |  |
| En este<br>Se reco<br>que pu<br>combu<br>corres<br>En caso<br>Se soli | En este apartado se espera el cumplimiento de otras fuentes de energía, suministradas por un tercero o no.<br>Se recomienda que, por favor, tenga accesibles sus facturas de suministros de energía de su establecimiento con el fin de facilitar el completado de estos datos. Recuerde<br>que puede detener en cualquier momento la encuesta y retomarla más adelante si necesita recopilar los documentos. En esta sección, se distinguen diferentes familias de<br>combustibles, las cuales se pueden seleccionar desde el apartado tipo de combustible. Una vez seleccionado el tipo de combustible, se les permitirá añadir el combustible<br>correspondiente a la familia en cuestión. Para mayor facilidad, se muestra un listado con la identificación y descripción de los tipos de combustibles utilizados en la industria.<br>En caso de disponer de los datos anuales, pueden añadir una sola factura para simplificar su cumplimentación.<br>Se solicitan los datos correspondientes al año 2019. |                                  |                                  |                                |                                |                                     |                                   |                                                                                                    |                        |  |
| Núme                                                                  | ero de otros suminis                                                                                                    | tros de energía e                | n el año 2019:                   | 1                              | ~                              | •]                                  |                                   |                                                                                                    |                        |  |
| Pulse                                                                 | Pulse sobre el icono 🖋 de cada suministro para rellenar los datos.                                                                                                    |                                  |                                  |                                |                                |                                     |                                   |                                                                                                    |                        |  |
| S                                                                     | uministros creados                                                                                                    | Tipo d                           | le combustible                   | Combustib                      | le                             | Energía e                           | quivalente                        | Coste anual                                                                                                    | Editar                 |  |
| 1 a                                                                   | aa                                                                                                    | Gases                            |                                  | Gas de hor                     | no de coque                    | 10.750,00                           | ) kWh                             |                                                                                                    | 1                      |  |

Deberá seleccionar el icono del lápiz para introducir los datos del suministro. Al pulsar el botón, se abrirá la siguiente ventana.

| ÷                                                                                                    | VICEPIESIDENCIA<br>TIRCERA DEL COBERNO<br>PINA LA TRAVEICIÓN ECOLÓG<br>Y EL RETO DEHIOGRÁFICO                                             | 24                                                                                                    |                                                                                                    | ENCI<br>DATO                                                                                                    | JESTA DEN<br>OS FICTICIO                                                                                            |                                                                                                    | ٢                                                                                          | IDAE<br>Mathema in a Bright Action<br>Motion is an a bright Action<br>Motion is a bright Action<br>DEMO |                                                                   |
|----------------------------------------------------------------------------------------------------|----------------------------------------------------------------------------------------------------|----------------------------------------------------------------------------------------------------|----------------------------------------------------------------------------------------------------|----------------------------------------------------------------------------------------------------|----------------------------------------------------------------------------------------------------|----------------------------------------------------------------------------------------------------|--------------------------------------------------------------------------------------------|----------------------------------------------------------------------------------------------------|-------------------------------------------------------------------|
| tro<br>:o<br>-dic)                                                                                                    | Suministro gas<br>2019                                                                                                    | Suministro gas<br>2021 (ene-sep)                                                                                                    | Suministro gas<br>2021 (oct-dic)                                                                                                    | Suministros de<br>energía 2019                                                                                         | Suministros de<br>energia 2021                                                                                      | Autogeneración<br>energía eléctrica                                                                 | Autogeneración<br>energía térmica                                                          | Cogeneración                                                                                            | Bomba de calor<br>2019                                            |
| Interpretation of the second second seco | S FUENTES DE EN                                                                                                    | IERGÍA                                                                                                    |                                                                                                    |                                                                                                    |                                                                                                    |                                                                                                    |                                                                                            |                                                                                                    | 4                                                                 |
| En este                                                                                                    | e apartado se esper                                                                                                    | a el cumplimiento                                                                                                    | de otras fuentes de                                                                                                    | energía, suministi                                                                                                    | radas por un tercer                                                                                                 | o o no.                                                                                             |                                                                                            |                                                                                                    |                                                                   |
| Se reco<br>que pu<br>combu<br>corresp<br>En caso<br>Se solio                                                                                                    | omienda que, por fa<br>ede detener en cua<br>stibles, las cuales s<br>pondiente a la famii<br>o de disponer de lo<br>citan los datos corr | avor, tenga accesib<br>alquier momento li<br>e pueden seleccion<br>lia en cuestión. Par<br>s datos anuales, pu<br>respondientes al al<br>DE ENERGÍA 20 | les sus facturas de s<br>a encuesta y retorni<br>nar desde el apartar<br>a mayor facilidad, s<br>ieden añadir una so<br>ño 2019.<br>19 (Suministro 1 | suministros de ene<br>arla más adelante :<br>do tipo de combus<br>se muestra un lista<br>ala factura para sin<br>de 1) | rgía de su establec<br>si necesita recopila<br>tible. Una vez selec<br>do con la identifica<br>nplificar su cumplin | imiento con el fin e<br>r los documentos.<br>cionado el tipo de<br>ción y descripción<br>nentación. | de facilitar el compl<br>En esta sección, se<br>combustible, se les<br>de los tipos de com | etado de estos dato<br>distinguen diferent<br>permitirá añadir e<br>bustibles utilizados                | os. Recuerde<br>es familias de<br>combustible<br>en la industria. |
| Nomb                                                                                                    | re identificativo:                                                                                                    |                                                                                                    | aaa                                                                                                    |                                                                                                    |                                                                                                    |                                                                                                    |                                                                                            |                                                                                                    |                                                                   |
| Tipo d                                                                                                    | e combustible:                                                                                                    |                                                                                                    | Gases                                                                                                    |                                                                                                    | ~                                                                                                    |                                                                                                    |                                                                                            |                                                                                                    |                                                                   |
| Comb                                                                                                    | ustible:                                                                                                    |                                                                                                    | Gas de horno de                                                                                                    | coque 🗸                                                                                                    |                                                                                                    |                                                                                                    |                                                                                            |                                                                                                    |                                                                   |
| En cas<br>no es                                                                                                    | o que la fuente de<br>necesario rellenar l                                                                                                | energía introducid<br>las columnas corre                                                                                                    | a sea autoproducid<br>spondientes a la fac                                                                                                    | a por el propio est<br>cturación del comb                                                                              | ablecimiento,<br>oustible.                                                                                          |                                                                                                    |                                                                                            |                                                                                                    | or en distoriou                                                   |
| ¿Auto                                                                                                    | producido?                                                                                                    |                                                                                                    | Sí 💙                                                                                                    |                                                                                                    |                                                                                                    |                                                                                                    |                                                                                            | Anexo cor                                                                                               | nbustibles                                                        |

En este primer bloque, deberá indicar el nombre identificativo del suministro (carbón vegetal, diésel...). Seguidamente deberá seleccionar el tipo de combustible y el combustible. Esta clasificación podrá realizarla mediante el anexo de combustibles situado en la parte derecha de la ventana. Finalmente, se solicita si la energía que se está reportado es autoproducida o no por el propio establecimiento.

|   | Inicio     | Fin        | Cantidad | Unidades<br>cantidad | Unidade<br>PCI y PC | 95<br>S | Poder calorífico<br>inferior (PCI) | Poder calorífico<br>superior (PCS) | Ene      | ergía<br>/alente |   |
|---|------------|------------|----------|----------------------|---------------------|---------|------------------------------------|------------------------------------|----------|------------------|---|
|   | 01/01/2019 | 31/12/2019 | 1        | t 👻                  | kWh/t               | ~       | 10.750                             | 1                                  | 10750,00 | kWh              |   |
|   | dd/mm/aaaa | dd/mm/aaaa |          | 🗸                    |                     | ~       |                                    |                                    | 0        | kWh              |   |
|   | dd/mm/aaaa | dd/mm/aaaa |          | 🗸                    |                     | ~       |                                    |                                    | 0        | kWh              |   |
|   | dd/mm/aaaa | dd/mm/aaaa |          | 💙                    |                     | ~       |                                    |                                    | 0        | kWh              |   |
|   | dd/mm/aaaa | dd/mm/aaaa |          | 🗸                    |                     | ~       |                                    |                                    | 0        | kWh              |   |
|   | dd/mm/aaaa | dd/mm/aaaa |          |                      |                     | ~       |                                    |                                    | 0        | kWh              |   |
|   | dd/mm/aaaa | dd/mm/aaaa |          | 🗸                    |                     | ~       |                                    |                                    | 0        | kWh              |   |
|   | dd/mm/aaaa | dd/mm/aaaa |          |                      |                     | ~       |                                    |                                    | 0        | kWh              |   |
|   | dd/mm/aaaa | dd/mm/aaaa |          | 🗸                    |                     | ~       |                                    |                                    | 0        | kWh              |   |
|   | dd/mm/aaaa | dd/mm/aaaa |          | 🗸                    |                     | ~       |                                    |                                    | 0        | kWh              |   |
| L | dd/mm/aaaa | dd/mm/aaaa |          |                      |                     | ~       |                                    |                                    | 0        | kWh              |   |
| 2 | dd/mm/aaaa | dd/mm/aaaa |          |                      |                     | ~       |                                    |                                    | 0        | kWh              |   |
| 3 | dd/mm/aaaa | dd/mm/aaaa |          | 🗸                    |                     | ~       |                                    |                                    | 0        | kWh              |   |
| 4 | dd/mm/aaaa | dd/mm/aaaa |          | 🗸                    |                     | ~       |                                    |                                    | 0        | kWh              |   |
|   | dd/mm/aaaa | dd/mm/aaaa |          | 🗸                    |                     | ~       |                                    |                                    | 0        | kWh              |   |
|   |            |            |          |                      |                     |         |                                    |                                    | 10750    |                  | ] |
|   |            |            |          |                      |                     |         |                                    |                                    |          |                  |   |

En la parte inferior de la ventana, deberá introducir los datos de facturación de la fuente de energía, indicando la cantidad y sus unidades, y sus unidades del poder calorífico. Este valor está precargado por defecto, si bien en caso de que usted disponga de un dato más exacto, puede realizar la modificación.

Finalmente, en el caso de que el combustible no sea autoproducido, deberá rellenar los de facturación solicitados.

Recordar, que para que la encuesta valide la ventana correctamente, en las casillas que usted no introduzca valor, deberá indicar el valor 0. Al introducir un 0, quedará resaltada la celda en rojo, se corresponde a un aviso, no implica que el valor introducido sea erróneo.

## 6. Autogeneración de energía eléctrica

En la presente ventana, se solicitan los sistemas de autogeneración de energía eléctrica que dispone su establecimiento, para los periodos correspondientes a los años de 2019 y 2021.

En este apartado, se solicita introducir los datos correspondientes a las fuentes de autoproducción de energía eléctrica para los diferentes periodos. Se muestra una primera ventana donde deberá introducir la cantidad de sistemas de generación de energía eléctrica disponibles (hasta un máximo de 5). En caso de superar el valor máximo, se deberá enviar a <u>estudio.industria@idae.es</u> los datos restantes, **recuerde que dispone de una opción la cual indica que "No dispongo de sistemas…"** 

| 1                                                  | VICEPRESIDENCIA<br>TERCERA DEL GOBERNO<br>MINISTERIO<br>VIA LA TRANSICIÓN ECO<br>VEL RETO DEMOGRÁFICO                          | .ógca                                                                                                    |                                                                          | EN<br>D/                                 | ICUESTA DE<br>ATOS FICTIC           | MO<br>IOS                         |                    | 0                                | <b>IDAE</b><br>Mathe are is Benzhausin,<br>Access of a benzhausin, |  |  |
|----------------------------------------------------|----------------------------------------------------------------------------------------------------|----------------------------------------------------------------------------------------------------|--------------------------------------------------------------------------|------------------------------------------|-------------------------------------|-----------------------------------|--------------------|----------------------------------|--------------------------------------------------------------------|--|--|
|                                                    |                                                                                                    |                                                                                                    |                                                                          |                                          |                                     |                                   |                    |                                  | DEMO 🕚                                                             |  |  |
| s                                                  | Suministro gas<br>2021 (ene-sep)                                                                                               | Suministro gas<br>2021 (oct-dic)                                                                                     | Suministros de<br>energia 2019                                           | Suministros de<br>energía 2021           | Autogeneración<br>energía eléctrica | Autogeneración<br>energía térmica | Cogeneración       | Bomba de calor<br>2019           | Bomba de calor<br>2021                                             |  |  |
|                                                    |                                                                                                    |                                                                                                    |                                                                          |                                          |                                     |                                   |                    |                                  | ۱.                                                                 |  |  |
| <u>SIST</u><br>En e<br>Se s<br>Núi<br><i>Pul</i> : | TEMAS DE AUTOC<br>ste apartado deber<br>olicitan los datos di<br>mero de sistemas d<br>se sobre el icono A<br>Sistemas creados | GENERACIÓN DE<br>á cumplimentar lo<br>e los años 2019 y ;<br>e generación de e<br>de cada suministr<br>Sistema de at | s datos relativos a<br>2021.<br>nergía eléctrica:<br>o para rellenar los | RICA<br>sistemas de autog<br>1<br>datos. | generación de energi                | a eléctrica (eólica, s            | iolar fotovoltaica | u otras).<br>ereía cenerada 2021 | Editar                                                             |  |  |
| 1                                                  | Solar fotovoltaica                                                                                                    | Autoconsumo                                                                                                    | o con venta de exce                                                      | dentes                                   | 100,00 kW                           | 100.000,00 kWr                    | 1/año 18           | Anterior                         | Siguiente                                                          |  |  |

Deberá seleccionar el icono del lápiz para introducir los datos del suministro. Al pulsar el botón, se abrirá la siguiente ventana.

| En este apartado deberá cumplimentar los datos relativos a sistemas de autogeneración de energía eléctrica (eólica, solar fotovoltaica u otras). |  |  |  |  |  |  |  |  |  |
|----------------------------------------------------------------------------------------------------|--|--|--|--|--|--|--|--|--|
|                                                                                                    |  |  |  |  |  |  |  |  |  |
|                                                                                                    |  |  |  |  |  |  |  |  |  |
|                                                                                                    |  |  |  |  |  |  |  |  |  |
|                                                                                                    |  |  |  |  |  |  |  |  |  |
|                                                                                                    |  |  |  |  |  |  |  |  |  |
|                                                                                                    |  |  |  |  |  |  |  |  |  |
|                                                                                                    |  |  |  |  |  |  |  |  |  |
|                                                                                                    |  |  |  |  |  |  |  |  |  |
|                                                                                                    |  |  |  |  |  |  |  |  |  |
|                                                                                                    |  |  |  |  |  |  |  |  |  |
|                                                                                                    |  |  |  |  |  |  |  |  |  |
|                                                                                                    |  |  |  |  |  |  |  |  |  |
|                                                                                                    |  |  |  |  |  |  |  |  |  |
|                                                                                                    |  |  |  |  |  |  |  |  |  |
|                                                                                                    |  |  |  |  |  |  |  |  |  |
|                                                                                                    |  |  |  |  |  |  |  |  |  |

Primeramente, se deberá indicar que tipo de sistema de generación de energía se trata (fotovoltaica, eólica u otros). Posteriormente, deberá indicar que tipo de sistema de aprovechamiento es (autoconsumo, venta de excedentes...)

Seguidamente, se plantea una cuestión sobre el almacenamiento de energía y la potencia eléctrica nominal instalada y la potencia pico (en fotovoltaica).

Finalmente, se solicita realizar una distribución de la energía generada, la cantidad autoconsumida o vendida, para los dos periodos solicitados.

Recordar, que para que la encuesta valide la ventana correctamente, en las casillas que usted no introduzca valor, deberá indicar el valor 0. Al introducir un 0, quedará resaltada la celda en rojo, se corresponde a un aviso, no implica que el valor introducido sea erróneo.

## 7. Autogeneración de energía térmica

En la presente ventana, se solicitan los sistemas de autogeneración de energía térmica que dispone su establecimiento, para los periodos correspondientes a los años de 2019 y 2021.

En este apartado, se solicita introducir los datos fuentes de autoproducción de energía térmica (sin incluir la cogeneración que tendrá su propio apartado) para los diferentes periodos. Se muestra una primera ventana donde deberá introducir la cantidad de sistemas de generación de energía térmica disponibles (hasta un máximo de 5). En caso de superar el valor máximo, se deberá enviar a <u>estudio.industria@idae.es</u> los datos restantes. En el caso de que no disponga del sistema que se está solicitando, **recuerde que dispone de una opción la cual indica que "No dispongo de sistemas…"** 

| HINE HERE                                                            | RESIDENCIA<br>ERA DEL GOBERNO<br>TERIO<br>La Transición Ecológica<br>ETO DEMOGRÁFICO                                                                                                    |                         |       | ENCUES<br>DATOS I | TA DEMO<br>FICTICIOS |                           |                  |       |        |  |  |
|----------------------------------------------------------------------|----------------------------------------------------------------------------------------------------|-------------------------|-------|-------------------|----------------------|---------------------------|------------------|-------|--------|--|--|
| ministro gas<br>21 (ene-sep)                                         | ro gas Suministro gas Suministros de energia 2019 Suministros de energia 2021 de calor energia térmica Cogeneración 2019 Suministros de energia 2021 de calor 2019                                                                                                    |                         |       |                   |                      |                           |                  |       |        |  |  |
| SISTEMAS<br>En este apar<br>Se solicitan<br>Número de<br>Pulse sobre | ISTEMAS DE AUTOGENERACIÓN DE ENERGIA TÉRMICA<br>in este apartado deberá cumplimentar los datos relativos a sistemas de autogeneración de energía térmica (solar térmica o geotermia de uso directo)<br>ie solicitan los datos de los años 2019 y 2021.<br>Número de sistemas de generación de energía térmica: 1 ✓<br>Pulse sobre el icono 🖍 de cada suministro para rellenar los datos. |                         |       |                   |                      |                           |                  |       |        |  |  |
| Sister<br>1 Solar                                                    | nas creados<br>térmica                                                                                                    | Potencia tér<br>1,00 kW | rmica | Energía generad   | la 2019              | Energía gen<br>1,00 kWh/a | erada 2021<br>ño | Edita | r<br>2 |  |  |
|                                                                      |                                                                                                    |                         |       |                   |                      |                           | Anterior         | Sigui | ente   |  |  |

Deberá seleccionar el icono del lápiz para introducir los datos del suministro. Al pulsar el botón, se abrirá la siguiente ventana.

| VICEPRE<br>TERCER<br>HINISTER<br>MARA LA<br>VEL RETO | SDENCIA<br>A DEL GOBERNO<br>NO<br>TRAVSICIÓN ECOLÓGICA<br>O DEMOGRÁRICO                                                                                                    |                                |                                | ENCUE:<br>DATOS                     | STA DEMO<br>FICTICIOS             |              |                        |                        |             |  |
|------------------------------------------------------|----------------------------------------------------------------------------------------------------|--------------------------------|--------------------------------|-------------------------------------|-----------------------------------|--------------|------------------------|------------------------|-------------|--|
| ministro gas<br>21 (ene-sep)                         | Suministro gas<br>2021 (oct-dic)                                                                                                    | Suministros de<br>energia 2019 | Suministros de<br>energia 2021 | Autogeneración<br>energía eléctrica | Autogeneración<br>energía térmica | Cogeneración | Bomba de calor<br>2019 | Bomba de calor<br>2021 | Uso de la c |  |
| AUTOGENER<br>En este aparta<br>Se solicitan lo       | AUTOGENERACIÓN ENERGIA TÉRMICA<br>En este apartado deberá cumplimentar los datos relativos a sistemas de autogeneración de energía térmica (solar térmica o geotermia de uso directo).<br>Se solicitan los datos de los años 2019 y 2021. |                                |                                |                                     |                                   |              |                        |                        |             |  |
| Suministro<br>Sistema:                               | 1 de 1                                                                                                    |                                | Solar térmica                  | ~                                   |                                   |              |                        |                        |             |  |
| Poténcia térr                                        | mica nominal inst                                                                                                    | talada:                        | 1                              | kW                                  |                                   |              |                        |                        |             |  |
| Energía té                                           | ermica anual gene                                                                                                    | rada                           | <b>2019</b>                    | kWh/año                             | <b>2021</b>                       | kWh/año      |                        |                        |             |  |
|                                                      |                                                                                                    |                                |                                |                                     |                                   |              |                        |                        |             |  |
|                                                      |                                                                                                    |                                |                                |                                     |                                   |              |                        | Gua                    | ardar       |  |

Primeramente, se deberá indicar que tipo de sistema de generación de energía se trata (solar térmica, geotermia u otros). Posteriormente, deberá indicar la potencia nominal del sistema introducido, finalmente, se solicita la energía térmica generada durante los periodos solicitados.

Recordar, que para que la encuesta valide la ventana correctamente, en las casillas que usted no introduzca valor, deberá indicar el valor 0. Al introducir un 0, quedará resaltada la celda en rojo, se corresponde a un aviso, no implica que el valor introducido sea erróneo.

#### 8. Cogeneración

En la presente ventana, se solicita si se dispone de sistemas de cogeneración para los periodos correspondientes a los años de 2019 y 2021.

En este apartado, se solicita introducir los datos correspondientes a las cogeneraciones disponibles para los diferentes periodos. Se muestra una primera ventana donde deberá introducir la cantidad de suministros eléctricos disponibles (hasta un máximo de 5). En caso de superar el valor máximo, se deberá enviar a <u>estudio.industria@idae.es</u> los datos restantes, **recuerde que dispone de una opción la cual indica que "No dispongo de sistemas…"** 

Primeramente, deberá indicar si dispone o no de un sistema de cogeneración. A continuación, en ser afirmativa la cuestión, deberá indicar si ha participado en las estadísticas de la industria eléctrica (ESCILA). En caso afirmativo, deberá indicar la clave de registro o el número de expediente.

| VICEMESIDENCIA<br>TRICENA DEL COLER<br>HINETERO<br>MARIA EN TRANSICON D<br>VEL RETO DEMOCRAME                                                                                           |                                                            |      | E  | NCUESTA D<br>ATOS FICT | DEMO<br>ICIOS |  |  |  |  |  |
|----------------------------------------------------------------------------------------------------|------------------------------------------------------------|------|----|------------------------|---------------|--|--|--|--|--|
| Suministros de 2021 (oct-dic) Suministros de energía 2019 energía 2021 energía eléctrica Autogeneración energía térmica Cogeneración 2019 Bomba de calor 2019 Uso de la energía térmica |                                                            |      |    |                        |               |  |  |  |  |  |
| SISTEMAS DE COGE                                                                                                    | SISTEMAS DE COGENERACIÓN                                   |      |    |                        |               |  |  |  |  |  |
| ¿Dispone de un siste<br>¿Ha colaborado en la                                                                                                    | ¿Dispone de un sistema de cogeneración/trigeneración? Si 🗸 |      |    |                        |               |  |  |  |  |  |
|                                                                                                    |                                                            | 2010 | 20 | 21                     |               |  |  |  |  |  |
| E. eléctrica anual g                                                                                                    | generada                                                   | k    | Wh | kWh                    |               |  |  |  |  |  |
| E. elétrica autocor                                                                                                    | nsumida                                                    | k    | Wh | kWh                    |               |  |  |  |  |  |
| E. térmica anual g                                                                                                    | E. térmica anual generada kwh kwh                          |      |    |                        |               |  |  |  |  |  |
| E. térmica autocor                                                                                                    | nsumida                                                    | k    | Wh | kWh                    |               |  |  |  |  |  |
| Comhuctible correne                                                                                                    | ración 2010                                                |      |    |                        |               |  |  |  |  |  |

Seguidamente, se solicita introducir la energía eléctrica/térmica autoconsumida/generada durante los periodos correspondientes a los años de 2019 y 2021.

#### GUIA DE CUMPLIMENTACIÓN DE LA ENCUESTA

| Combustible cogeneración 2019 |             |          |                      |                    |                |                          |                                |                       |                      |           |
|-------------------------------|-------------|----------|----------------------|--------------------|----------------|--------------------------|--------------------------------|-----------------------|----------------------|-----------|
|                               | Combustible | Cantidad | Unidade:<br>cantidad | s Ur<br>I          | nidades<br>PCI | Poder calc<br>inferior ( | rífico<br>PCI)                 | Energía<br>equivalent | e                    |           |
| 1                             |             |          | 🗸                    | •                  | ~              |                          |                                | 0                     | kWh                  |           |
| 2                             |             |          |                      | •                  | ~              |                          |                                | 0                     | kWh                  |           |
| 3                             |             |          |                      | •                  | ~              |                          |                                | 0                     | kWh                  |           |
| 4                             |             |          | 💊                    | •                  | ~              |                          |                                | 0                     | kWh                  |           |
| 5                             |             |          | ۷                    | •                  | ~              |                          |                                | 0                     | kWh                  |           |
| 6                             |             |          | 💊                    | •                  | ~              |                          |                                | 0                     | kWh                  |           |
| Jonibusu                      | Combustible | Cantidad |                      | nidades<br>antidad | Unidade<br>PCI | es Poo                   | ler calorífico<br>ferior (PCI) | E                     | inergía<br>Jivalente |           |
| 1                             |             | <b>~</b> |                      | ~ ~                |                | <u> </u>                 |                                | 0                     | kWh                  |           |
| 2                             |             | <b>~</b> |                      | ¥                  |                | <u> </u>                 |                                | 0                     | kWh                  |           |
| 3                             |             | <b>~</b> |                      | ··· ¥              |                | <u> </u>                 |                                | 0                     | kWh                  |           |
| 4                             |             | <b>*</b> |                      | ~                  |                | <u> </u>                 |                                | 0                     | kWh                  |           |
| 5                             |             | <b>`</b> |                      | ~ ~                |                | <u> </u>                 |                                | 0                     | kWh                  |           |
| 6                             |             | <b>~</b> |                      | ~                  |                | ×                        |                                | 0                     | kWh                  |           |
|                               |             |          |                      |                    |                |                          |                                | _                     |                      |           |
|                               |             |          |                      |                    |                |                          |                                |                       | Anterior             | Siguiente |

En la parte inferior de la ventana, deberá indicar que tipo de combustible consume su cogeneración. En el desplegable, solo aparecerán los combustibles introducidos en suministros de gas y otras fuentes de energía, con respecto a las cuales se deberá aportar la cantidad y sus unidades, así como el valor del PCI y las unidades correspondientes. Recuerde que puede modificar el valor del PCI que se carga por defecto.

Recordar, que para que la encuesta valide la ventana correctamente, en las casillas que usted no introduzca valor, deberá indicar el valor 0. Al introducir un 0, quedará resaltada la celda en rojo, se corresponde a un aviso, no implica que el valor introducido sea erróneo.

#### 9. Bombas de calor 2019 y 2021

En la presente ventana, se solicita si se dispone de bombas de calor para los periodos correspondientes a los años 2019 y 2021.

En este apartado, se solicita introducir las bombas de calor disponibles para los diferentes periodos. Se muestra una primera ventana donde deberá introducir la cantidad de sistemas de bombas de calor disponibles (hasta un máximo de 5). En caso de superar el valor máximo, se deberá enviar a <u>estudio.industria@idae.es</u> el inventario restante, **recuerde que dispone de una opción la cual indica que "No dispongo de sistemas..."** 

| <b>.</b>                                                               | VICERESDENCIA<br>TERCERA DEL GOBIERNO<br>MINISTRIO<br>MAR LA TRAVISCIÓN ECOLÓGICA<br>Y EL RETO DEMOGRÁFICO                                                                                                    |                |                                     |                                   |                  |                        |                        |                   |                  |  |
|------------------------------------------------------------------------|----------------------------------------------------------------------------------------------------|----------------|-------------------------------------|-----------------------------------|------------------|------------------------|------------------------|-------------------|------------------|--|
| istro gas<br>loct-dic)                                                 | Suministros de<br>energia 2019                                                                                                    | Suministros de | Autogeneración<br>energia eléctrica | Autogeneración<br>energia térmica | Cogeneración     | Bomba de calor<br>2019 | Bomba de calor<br>2021 | Uso de la energia | Procesos<br>2019 |  |
| 4                                                                      |                                                                                                    |                |                                     |                                   |                  |                        |                        |                   |                  |  |
| BOMBA                                                                  | BOMBAS DE CALOR 2019                                                                                                    |                |                                     |                                   |                  |                        |                        |                   |                  |  |
| A continu<br>geotermi<br>aire acon<br>Se solicit<br>Número<br>Pulse so | A continuación le preguntamos por los sistemas de bomba de calor que dispone en su establecimiento. Se entiende por bomba de calor los equipos de aerotermia, geotermia e hidrotermia que aprovechan el calor mediante compresión-expansión de un gas. En el caso de que solo suministren frío se los conoce frecuentemente como aire acondicionado. Defina por favor todos los equipos de los que disponga. Si tiene una auditoría energética, posiblemente pueda localizar todos estos datos en la misma. Se solicitan los datos de 2019.<br>Número de sistemas de bomba de calor en el año 2019: 1<br>Pulse sobre el icono 🖍 de cada suministro para relienar los datos. |                |                                     |                                   |                  |                        |                        |                   |                  |  |
| Si                                                                     | stemas creados                                                                                                    |                | Usos del equipo                     |                                   | Potencia térmica |                        | Tecnología             | Editar            |                  |  |
| 1 a                                                                    | 88                                                                                                    |                | Climatización;                      |                                   | 100,00 kW        |                        |                        | 1                 | £                |  |
|                                                                        |                                                                                                    |                |                                     |                                   |                  |                        | Anterior               | - Sij             | guiente          |  |

Deberá seleccionar el icono del lápiz para introducir los datos del suministro. Al pulsar el botón, se abrirá la siguiente ventana.

|                                                                                                    | ENCUESTA DEMO<br>DATOS FICTICIOS                                                                                                    |                                                                                                    |
|----------------------------------------------------------------------------------------------------|----------------------------------------------------------------------------------------------------|----------------------------------------------------------------------------------------------------|
| istro gas Suministros de Suministros de Autogeneración<br>oct-dic) energía 2019 energía 2021 energía eléctrica                                                                                                    | Autogeneración Cogeneración Bomba de calor<br>energia térmica 2019                                                                                                    | Bomba de calor<br>2021 Uso de la energia 2019                                                                                               |
| BOMBAS DE CALOR 2019<br>A continuación le preguntamos por los sistemas de bomba de ca<br>geotermia e hidrotermia que aprovechan el calor mediante com<br>aire acondicionado. Defina por favor todos los equipos de los qu<br>Se solicitan los datos de 2019.<br>BOMBAS DE CALOR 2019 (Suministro 1 de 1) | or que dispone en su establecimiento. Se entiende por bor<br>rresión-expansión de un gas. En el caso de que solo suminis<br>e disponga. Si tiene una auditoría energética, posiblemente | mba de calor los equipos de aerotermia,<br>stren frío se los conoce frecuentemente como<br>: pueda localizar todos estos datos en la misma. |
| Nombre identificativo:<br>(asigne un nombre identificativo del equipo)<br>¿Dispone de datos de SCOP/SEER?<br>(Se pueden localizar en la etiqueta energética según imagen<br>adjunta o placa de características del equipo)                                                                               | aaa<br>Si 🗸                                                                                                    |                                                                                                    |
| SCOP<br>SEER                                                                                                    | 11                                                                                                    |                                                                                                    |
| Defina a que uso se destina el equipo:<br>Potencia térmica nominal:                                                                                                    | Climatización ACS                                                                                                    | Procesos                                                                                                    |

En esta ventana, primeramente, deberá introducir el nombre identificativo de la bomba de calor, por ejemplo, climatización oficinas. Seguidamente, deberá indicar si dispone de datos del SCOP y SEER. En caso afirmativo tendrá que introducir dichos valores. En caso negativo, deberá introducir los datos del COP y el EER. En la parte derecha de la ventana, dispone de los valores aproximados en función de la calificación energética de la máquina.

Seguidamente, deberá indicar el uso al que destina cada uno de los equipos, este puede tener más de un uso y finalmente, deberá indicar la potencia térmica nominal de la máquina.

| Realice una distribución estimativa de las horas de funcionamiento des<br>total de horas anuales puede ser superior a 8.760: | tinadas a cada uno | o de los siguientes campos, en caso de que la bomba funcione en varios modo | s, el |
|----------------------------------------------------------------------------------------------------|--------------------|-----------------------------------------------------------------------------|-------|
| Horas de funcionamiento anual en modo calor (calefacción):                                                                   | 1                  | h                                                                           |       |
| Horas de funcionamiento anual en modo frío (refrigeración):                                                                  | 1                  | h                                                                           |       |
| Horas de funcionamiento estimado de calor de proceso:                                                                        | 1                  | h                                                                           |       |
| Horas de funcionamiento estimado para calentamiento de agua<br>caliente sanitaria (en caso de no calentar ACS indique 0):    | 1                  | h                                                                           |       |
|                                                                                                    |                    |                                                                             |       |
|                                                                                                    |                    |                                                                             |       |
|                                                                                                    |                    | Guardar                                                                     |       |

En la parte inferior, deberá realizar una distribución de las horas de funcionamiento estimado de cada uno de los equipos introducidos.

Recordar, que para que la encuesta valide la ventana correctamente, en las casillas que usted no introduzca valor, deberá indicar el valor 0. Al introducir un 0, quedará resaltada la celda en rojo, se corresponde a un aviso, no implica que el valor introducido sea erróneo.

#### 10. Uso de la energía

En esta ventana, deberá realizar una distribución de todos los datos introducidos hasta el momento, realizando la distribución mediante la aportación de datos del consumo o realizando una aproximación estimativa mediante porcentajes.

En caso de que se muestre un tick verde al lado del icono del lápiz, indicará que la distribución se ha realizado correctamente.

| ÷Č.                             | VICEPRESIDENCIA<br>TERCERA DEL GOBERNO<br>MINISTERIO<br>MAN LA TRANSICIÓN ECOLÓG<br>Y EL RETO DEMOGRÁFICO | 24                                        | ENCUESTA DEMO<br>DATOS FICTICIOS  |                                                                                    |                                                   |                        |                                                                                                    |                     |                  |
|---------------------------------|----------------------------------------------------------------------------------------------------|-------------------------------------------|-----------------------------------|------------------------------------------------------------------------------------|---------------------------------------------------|------------------------|----------------------------------------------------------------------------------------------------|---------------------|------------------|
| os de<br>019                    | Suministros de<br>energia 2021                                                                            | Autogeneración<br>energia eléctrica       | Autogeneración<br>energía térmica | Cogeneración                                                                       | Bomba de calor<br>2019                            | Bomba de calor<br>2021 | Uso de la energía                                                                                       | Procesos<br>2019    | Procesos<br>2021 |
| 4                               |                                                                                                    |                                           |                                   |                                                                                    |                                                   |                        |                                                                                                    |                     | ×.               |
| USO E                           | DE LA ENERGÍA                                                                                             | remos que, con ba                         | se en los datos de l              | consumo de energí                                                                  | a que ha rellenado                                | anteriormente, rea     | lice una distribuciór                                                                                   | n de consumos pa    | ra cada una      |
| según l<br>punto,               | los parámetros indi<br>ya que le facilitará                                                               | cados. Para ello, le<br>su cumplimentacio | e recomendamos qu<br>ón.          | ue, en caso de disp                                                                | oner de una audito                                | ría energética o una   | ISO 50001, dispon                                                                                       | ga de los datos a j | oartir de este   |
| En caso                         | o contrario, puede r                                                                                      | ellenar los datos i                       | gualmente, pero le                | recomendamos qu                                                                    | ie sea un técnico qu                              | e conozca bien las     | instalaciones quien                                                                                     | lo rellene o le fac | lite soporte.    |
| Los dat                         | tos que nos ha facili                                                                                     | itado son los siguie                      | entes:                            |                                                                                    |                                                   |                        |                                                                                                    |                     |                  |
|                                 |                                                                                                    |                                           |                                   |                                                                                    |                                                   |                        |                                                                                                    |                     |                  |
| Fuent                           | te de energía                                                                                             |                                           |                                   | Consumo                                                                            | 2019                                              | Editar                 | Consumo 202                                                                                             | 21                  | Editar           |
| Electr                          | ricidad                                                                                                   |                                           |                                   | 22.136.00                                                                          | 00,00 kWh/año                                     |                        | 90.007,00 kW                                                                                            | /h/año              | 1 🗸              |
| Comb                            | bustibles fósiles sóli                                                                                    |                                           |                                   |                                                                                    |                                                   |                        |                                                                                                    |                     |                  |
| Deed                            |                                                                                                    | dos                                       |                                   | 0,0 kWh/                                                                           | año                                               |                        | 0,0 kWh/año                                                                                             |                     |                  |
| Produ                           | uctos derivados del                                                                                       | dos<br>petróleo                           |                                   | 0,0 kWh/<br>0,0 kWh/                                                               | 'año<br>'año                                      |                        | 0,0 kWh/año<br>0,0 kWh/año                                                                              |                     |                  |
| Gases                           | uctos derivados del<br>s                                                                                  | dos<br>petróleo                           |                                   | 0,0 kWh/<br>0,0 kWh/<br>11.010.7                                                   | 'año<br>'año<br>50,00 kWh/año                     | 14                     | 0,0 kWh/año<br>0,0 kWh/año<br>1,99 kWh/año                                                              | D                   | 14               |
| Gases                           | uctos derivados del<br>s<br>bustibles renovable                                                           | dos<br>petróleo<br>s                      |                                   | 0,0 kWh/<br>0,0 kWh/<br>11.010.7<br>0,0 kWh/                                       | año<br>año<br>50,00 kWh/año<br>año                | 14                     | 0,0 kWh/año<br>0,0 kWh/año<br>1,99 kWh/año<br>0,0 kWh/año                                               | 0                   | 14               |
| Gase:<br>Comb<br>Resid          | uctos derivados del<br>s<br>bustibles renovable<br>luos asemejables a                                     | dos<br>petróleo<br>s<br>residuos municipa | les                               | 0,0 kWh/<br>0,0 kWh/<br>11.010.7<br>0,0 kWh/<br>0,0 kWh/                           | año<br>año<br>50,00 kWh/año<br>año<br>año         | 14                     | 0,0 kWh/año<br>0,0 kWh/año<br>1,99 kWh/año<br>0,0 kWh/año<br>0,0 kWh/año                                | D                   | 14               |
| Gases<br>Comb<br>Resid          | uctos derivados del<br>s<br>bustibles renovable<br>luos asemejables a<br>luos industriales                | dos<br>petróleo<br>s<br>residuos municipa | les                               | 0,0 kWh/<br>0,0 kWh/<br>11.010.7<br>0,0 kWh/<br>0,0 kWh/<br>0,0 kWh/               | año<br>año<br>50,00 kWh/año<br>año<br>año         | 14                     | 0,0 kWh/año<br>0,0 kWh/año<br>1,99 kWh/año<br>0,0 kWh/año<br>0,0 kWh/año<br>0,0 kWh/año                 | D                   | 14               |
| Gases<br>Comb<br>Resid<br>Resid | uctos derivados del<br>s<br>bustibles renovable<br>luos asemejables a<br>luos industriales<br>ica         | dos<br>petróleo<br>s<br>residuos municipa | les                               | 0,0 kWh/<br>0,0 kWh/<br>11.010.75<br>0,0 kWh/<br>0,0 kWh/<br>0,0 kWh/<br>1,00 kWh/ | año<br>año<br>50,00 kWh/año<br>año<br>año<br>iaño | 14                     | 0,0 kWh/año<br>0,0 kWh/año<br>1,99 kWh/año<br>0,0 kWh/año<br>0,0 kWh/año<br>0,0 kWh/año<br>1,00 kWh/año | 0                   | 14               |

Deberá acceder a cada uno de los iconos del lápiz y realizar la distribución de los consumos introducidos hasta el momento.

#### GUIA DE CUMPLIMENTACIÓN DE LA ENCUESTA

| n base a los datos de consumo e<br>e forma estimativa de los diferen | éctrico facilitados anteriormente (facturas, suministros de combus<br>tes usos de la energía. | tibles, generación de energ | a). Puede fac | ilitar el consumo o | porcentaje |
|----------------------------------------------------------------------|-----------------------------------------------------------------------------------------------|-----------------------------|---------------|---------------------|------------|
|                                                                      | Suministros eléctricos                                                                        | 22.001.000,00 kWh           | 'año          |                     |            |
|                                                                      | Fotovoltaica                                                                                  | 135.000,00 kWh,             | 'año          |                     |            |
|                                                                      | Eólica                                                                                        | 0,0 kWh;                    | 'año          |                     |            |
|                                                                      | Otros                                                                                         | 0,0 kWh,                    | /año          |                     |            |
|                                                                      | Cogeneración                                                                                  | 0,0 kWh;                    | /año          |                     |            |
|                                                                      | Energía eléctrica total                                                                       | 22.136.000,00 kWh/          | año           |                     |            |
|                                                                      |                                                                                               | Consumo                     |               | % sobre el t        | otal       |
| Producción de calor para proce                                       | 250                                                                                           | 0,00                        | kWh           | 0,00                | %          |
| - Producción calor de baja y                                         | media temperatura (t< 200 ºC)                                                                 | 0                           | kWh           | 0                   | %          |
| - Producción calor de alta te                                        | emperatura (200ºC > t > 500ºC)                                                                | 0                           | kWh           | 0                   | %          |
| - Producción calor de muy a                                          | alta temperatura (t > 500ºC)                                                                  | 0                           | kWh           | 0                   | %          |
| Producción de frío para proces                                       | 0                                                                                             | 11.087.500                  | kWh           | 50,00               | %          |
| Energía para calefacción y clim<br>oficinas                          | atización de espacios y producción de agua caliente sanitaria en                              | 11.087.500                  | kWh           | 50,00               | %          |
| Procesos electroquímicos                                             |                                                                                               | 0                           | kWh           | 0                   | %          |
| Procesos mecánicos                                                   |                                                                                               | 0                           | kWh           | 0                   | %          |
| Sistemas de fuerza y alumbrad                                        | 0                                                                                             | 0                           | kWh           | 0                   | %          |
| Otros usos no especificados                                          |                                                                                               | 0                           | kWh           | 0                   | %          |
| TOTAL                                                                |                                                                                               | 22135000,00                 | kWh           | 100,00              | %          |
|                                                                      |                                                                                               |                             |               |                     |            |
|                                                                      |                                                                                               |                             |               | G                   | uardar     |

Para seguir avanzando en la encuesta, la distribución de consumo deberá cuadrar con los datos introducidos anteriormente.

Recordar, que para que la encuesta valide la ventana correctamente, en las casillas que usted no introduzca valor, deberá indicar el valor 0. Al introducir un 0, quedará resaltada la celda en rojo, se corresponde a un aviso, no implica que el valor introducido sea erróneo.

#### 11. Procesos 2019 y 2021

En esta ventana, deberá de indicar los procesos de los cuales dispone su establecimiento, realizando una distribución del consumo eléctrico/térmico para cada uno de los procesos.

| PRINCIPALES PROCESOS PRODUC                                                                                                    | TIVOS 2019                                                                                                    |                                                                                                    |                                                                                                    |                                                                        |
|----------------------------------------------------------------------------------------------------|----------------------------------------------------------------------------------------------------|----------------------------------------------------------------------------------------------------|----------------------------------------------------------------------------------------------------|------------------------------------------------------------------------|
| Hemos seleccionado los principales p<br>correspondientes.<br>Se solicitan los datos de 2019.                                                        | procesos de su sector industrial, p                                                                                                    | or lo que le pedimos que n                                                                                                 | ellene aquellos procesos que disp                                                                                          | onga y conozca sus datos                                               |
| En el siguiente apartado, indique por<br>o Los consumos energéticos disp<br>energía eléctrica y térmica. Cor<br>o Realice la distribución de la tot | favor el consumo de cada uno de<br>onibles en este apartado, correspo<br>icretamente el consumo introduci<br>alidad del consumo energético asc | los procesos productivos. Pa<br>onden al sumatorio de la dis<br>do en producción de calor y<br>iciado a cada fuente de ene | ara hacerlo, considere lo siguiente:<br>tribución realizada en la pestaña "<br>frío para proceso, procesos electr<br>rgía. | Uso de energía" para las fuentes de<br>oquímicos y procesos mecánicos. |
| ENERGÍA ELÉCTRICA: 147.110,00 kW                                                                                                    | h/año                                                                                                    |                                                                                                    |                                                                                                    |                                                                        |
|                                                                                                    | Proceso                                                                                                    | Consumo                                                                                                    | % sobre el total                                                                                                    |                                                                        |
| 1                                                                                                    | Cepillado 🗸                                                                                                    | 147110,00 kWh                                                                                                    | 100,00                                                                                                    | <u>%</u>                                                               |
| 2                                                                                                    | · 💙                                                                                                    | kWh                                                                                                    |                                                                                                    | 5                                                                      |
| 3                                                                                                    | 🗸                                                                                                    | kWħ                                                                                                    |                                                                                                    | 96                                                                     |
| 4                                                                                                    | 🗸                                                                                                    | kWh                                                                                                    |                                                                                                    | 56                                                                     |
| 5                                                                                                    | ~                                                                                                    | kWh                                                                                                    |                                                                                                    | %                                                                      |

Recordar, que para que la encuesta valide la ventana correctamente, en las casillas que usted no introduzca valor, deberá indicar el valor 0. Al introducir un 0, quedará resaltada la celda en rojo, se corresponde a un aviso, no implica que el valor introducido sea erróneo.

#### 12. Otros datos

En esta ventana, se solicita la facturación para los periodos correspondientes a los años 2019 y 2021.

En el segundo bloque, se solicita el régimen de funcionamiento anual, indicando el total de horas de funcionamiento anual en la fábrica u oficina.

|                               | EPRESIDENCIA<br>CERA DEL GOBIERNO<br>ISTERIO<br>A LA TRANSICIÓN ECDLÓGICA<br>RETO DEMOGRÁFICO |                                 |                        | ENCUES<br>DATOS        |                   |                  |                  | DAE<br>In serie la Direction<br>The first la Direction |                               |
|-------------------------------|-----------------------------------------------------------------------------------------------|---------------------------------|------------------------|------------------------|-------------------|------------------|------------------|--------------------------------------------------------|-------------------------------|
| ogeneración<br>rgia eléctrica | Autogeneración<br>energía térmica                                                             | Cogeneración                    | Bomba de calor<br>2019 | Bomba de calor<br>2021 | Uso de la energia | Procesos<br>2019 | Procesos<br>2021 | Otros datos                                            | DEMO O<br>Eficienc<br>energét |
| 4                             |                                                                                               |                                 |                        |                        |                   |                  |                  |                                                        | •                             |
| Datos ger                     | nerales del estab                                                                             | lecimiento                      |                        |                        |                   |                  |                  |                                                        |                               |
| Facturacio                    | n anual de 2019                                                                               |                                 | 11 €/ano               |                        |                   |                  |                  |                                                        |                               |
| Facturació                    | n anual de 2021                                                                               |                                 | 11 €/año               |                        |                   |                  |                  |                                                        |                               |
| Régimen<br>Indique a c        | de funcionamier<br>continuación su ho                                                         | nto anual<br>rario de funcionar | niento habitual:       |                        |                   |                  |                  |                                                        |                               |
|                               |                                                                                               |                                 | FÁBRICA                | OFICINA                |                   |                  |                  |                                                        |                               |
| Horas d                       | le funcionamiento a                                                                           | nual 2019                       | 11                     | 11                     |                   |                  |                  |                                                        |                               |
| Horas d                       | le funcionamiento a                                                                           | nual 2021                       | 11                     | 11                     |                   |                  |                  |                                                        |                               |
|                               |                                                                                               |                                 |                        |                        |                   |                  |                  |                                                        |                               |
|                               |                                                                                               |                                 |                        |                        |                   |                  | Anterior         | Sigui                                                  | ente                          |

Recordar, que para que la encuesta valide la ventana correctamente, en las casillas que usted no introduzca valor, deberá indicar el valor 0. Al introducir un 0, quedará resaltada la celda en rojo, se corresponde a un aviso, no implica que el valor introducido sea erróneo.

#### 13. Eficiencia energética

En esta ventana, se plantean una serie de cuestiones en referencia a la implementación de medidas de ahorro energético.

| Eficiencia energética e implementación de energias renovables                                                                                                    |                                    |
|----------------------------------------------------------------------------------------------------|------------------------------------|
| Muchas gracias por responder el cuestionario, ya casi terminamos. Solo nos quedan un par de preguntas más referentes a sus ac<br>energética e implementación de energías renovables: | tuaciones en materia de eficiencia |
| ¿Ha realizado, en los últimos tres años, algún proyecto de mejora de eficiencia energética en sus instalaciones? Sí 🗸                                                                |                                    |
| ¿Podría indicarnos en qué instalaciones y si ha recibido ayudas o subvenciones económicas para su implantación?                                                                      |                                    |
|                                                                                                    | Sí/No                              |
| Mejora de la eficiencia en iluminación (iluminación LED, regulación, etc.)                                                                                                    | Sí - con subvención 🛛 🗸            |
| Sistemas de recuperación de calor de proceso                                                                                                    | Sí - sin subvención 🛛 🗸            |
| Variadores de frecuencia en motores y bombas                                                                                                    | No 🗸                               |
| Mejora de la eficiencia en sistemas de aire comprimido                                                                                                    | Sí - con subvención 🛛 🗙            |
| Instalación solar fotovoltaica                                                                                                    | Sí - sin subvención 🛛 🗸            |
| Instalación de sistemas de producción de energía térmica renovable (biomasa, aerotermia de alta eficiencia, geotermia, etc.)                                                         | No 🗸                               |
| Medidas de eficiencia energética en proceso                                                                                                    | No 🗸                               |
| Implementación de sistemas de gestión energética                                                                                                    | No 🗸                               |
| Otras (hidrógeno, biogás, residuos, etc)                                                                                                    | Sí - con subvención 🛛 🗸            |
| ¿Tiene previsto implementar medidas de ahorro energético y/o descarbonización en sus instalaciones en el próximo año?                                                                | Sí 🗸                               |
| Describa las medidas de ahorro que tiene previsto implementar                                                                                                    |                                    |
| 888                                                                                                    |                                    |

#### 14. Cierre

En esta ventana, finaliza la encuesta y se pregunta al encuestado por la participación en un estudio de medidas energéticas, así como el acceso a una plataforma de benchmarking donde podrán consultar una comparativa del comportamiento energético con otros establecimientos del mismo CNAE.

| <b>:</b>                                                                                                    | VICEPRESIDENCIA<br>TRECERA DEL GOBERNO<br>MINISTERIO<br>MALLA TRANSICIÓN ECOLÓGICA<br>Y EL RETO DEMOGRÁFICO | ENCUESTA DEMO<br>DATOS FICTICIOS |                        |                   |                  |                  |             | $\odot$                  | IDAE<br>Intel of para la Dimpiñación<br>y Anore de la Exercición |
|----------------------------------------------------------------------------------------------------|----------------------------------------------------------------------------------------------------|----------------------------------|------------------------|-------------------|------------------|------------------|-------------|--------------------------|------------------------------------------------------------------|
| neración<br>térmica                                                                                                    | Cogeneración                                                                                                | Bomba de calor<br>2019           | Bomba de calor<br>2021 | Uso de la energia | Procesos<br>2019 | Procesos<br>2021 | Otros datos | Eficiencia<br>energética | Gerre                                                            |
| Image: Internation of the internation of the internating the internation of the internation of |                                                                                                    |                                  |                        |                   |                  |                  |             |                          |                                                                  |

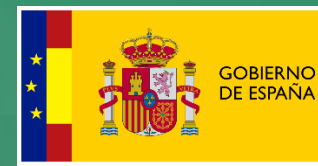

MINISTERIO PARA LA TRANSICIÓN ECOLÓGICA Y EL RETO DEMOGRÁFICO

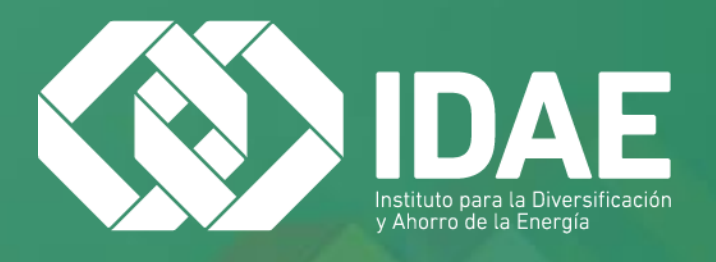

IDAE, Calle Madera 8, 28004 Madrid. Tel. 91 456 49 00 estudio.industria@idae.es www.idae.es

# **Applus**<sup>⊕</sup>

Applus Norcontrol SLU Ronda de la Font del Carme s/n 08193 Cerdanyola del Vallès (Barcelona)